# Рассмотрение заявлений

# Способы подачи заявлений

Заявление на прием или перевод в образовательную организацию (ОО) может быть подано двумя способами:

- в электронном виде на портале государственных услуг
- лично законным представителем обучающегося в ОО

Если заявление подано в электронном виде, оно автоматически отображается в АИС «Образовательный учет» в «**Реестре заявлений**», сотрудник образовательной организации проверяет данные в заявлении и принимает решение о зачислении/незачислении в ОО. Если законный представитель обучающегося лично пришел в ОО, чтобы подать заявление, сотрудник ОО самостоятельно создает заявление на прием или перевод.

# Особенности работы с заявлениями при приеме обучающихся в 1 и 10 классы

Важно обратить внимание на то, что в **АИС** «**Бюджетный учет**» заявления, поданные в 1 и 10 классы, будут обозначаться как заявления на прием, так как будут поданы до начала учебного года.

После 1 сентября (если нормативным актом вашего региона не предусмотрена другая дата) все заявления на поступление в 1 и 10 класс будут обозначаться как заявления на перевод, так как учебный год уже начнется.

Если законный представитель лично пришел в ОО, чтобы заполнить заявление, необходимо также разграничивать заявления: до начала учебного года сотрудник ОО заполняет заявление на прием, а после начала — на перевод.

# Просмотр и поиск заявлений

Все заявления, поданные в ОО с портала госуслуг или созданные сотрудником образовательной организации, отображаются в **«Реестре заявлений**». Их можно просматривать, искать, фильтровать, устанавливать новые статусы и пр. Перейти в **«Реестр заявлений»** можно из раздела **«Заявления»**.

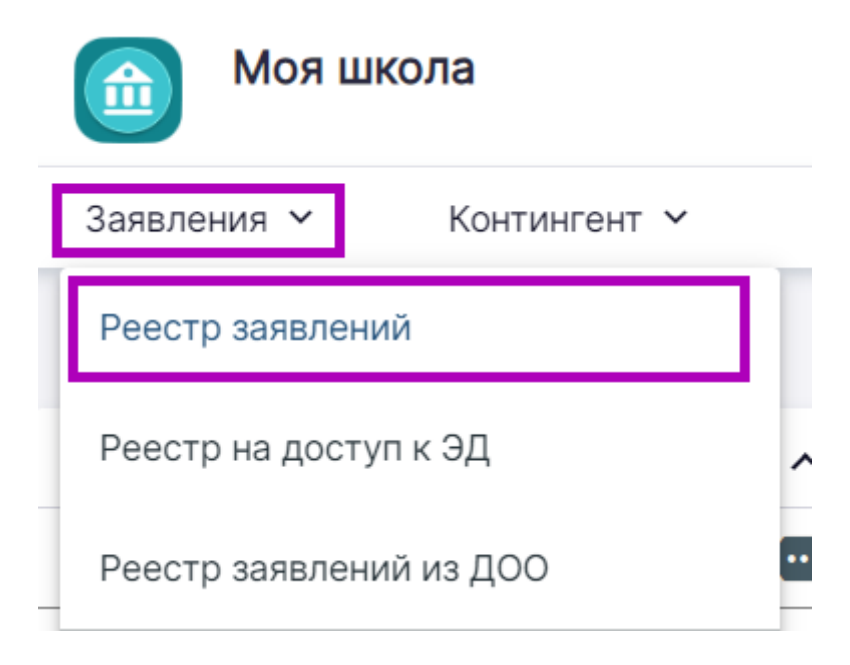

Переход в реестр заявлений

Также для работы с заявлениями на главной странице **АИС «Образовательный учет»** есть виджет **«Заявления»**.

## Виджет позволяет:

- просматривать заявления, отсортированные по статусам.
- искать заявления
- открывать заявление
- переходить в «Реестр заявлений»

| ሰ Моя ц             | школа               |                |         |                   |                |                   |                |             | 🗛 Администратор АИС 🕞 🍘 |
|---------------------|---------------------|----------------|---------|-------------------|----------------|-------------------|----------------|-------------|-------------------------|
| Заявления 🗸         | Контингент 🗸        | Организац      | ии ~    | Кадры 🗸           | Отчеты ~       | Журналы 🖌         | Обработка ПД 🐱 | Настройки 🖌 |                         |
| Q Поиск за          | аявлений и личных д | цел            |         | Сведения об о     | рганизации     |                   |                |             |                         |
| ΦИΟ                 |                     |                | 0       | рганизация *      |                |                   |                |             | ٩                       |
| Дата<br>рождения    | от<br>🖻             | до<br>Ē        | д       | іля отображения и | нформации выбе | ерите организацию |                |             |                         |
| Дата<br>регистрации | ot<br>Ē             | до<br>🗈        |         |                   |                |                   |                |             |                         |
| Документ            | Серия               | Номер          |         |                   |                |                   |                |             |                         |
|                     |                     | Найти          |         |                   |                |                   |                |             |                         |
| 🛃 Заявлен           | ия                  |                |         |                   |                |                   |                |             |                         |
| Организация         |                     |                |         | م                 | Учебный го     | рд                | •              |             | Сбросить Применить      |
| На рассмотр         | рении На учёте      | Предварительно | зачисле | ны Последние      | изменения За   | явления на БП     |                |             |                         |
| Nº                  | Дата и время при    | ёма            |         | (                 | ФИО ребенка    |                   | Дата рождения  |             | Тип заявления           |

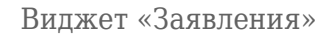

В «**Реестре заявлений**» отображаются все заявления, когда-либо поданные или обработанные образовательной организацией. Для поиска заявлений можно воспользоваться фильтрами слева. Чтобы настроить информацию, отображаемую о заявлениях, необходимо

# воспользоваться кнопкой «Столбцы» <sup>(O)</sup>.

| 🙆 Моя школа                       | 🔝 Моя школа 😥 |                                   |                         |                                |                          |             |                      |
|-----------------------------------|---------------|-----------------------------------|-------------------------|--------------------------------|--------------------------|-------------|----------------------|
| Заявления 🖌 Контингент 🖌          | Организации 🗸 | Кадры 🗸 🤇                         | Отчеты 🖌 Учёт 🍾         | <ul> <li>Продлёнка </li> </ul> | Журналы 🗡 Настройки 🗡    |             |                      |
| Фильтры                           | ∓ ×           | <b>Реестр зая</b><br>50 записей и | <b>влений</b><br>з 560  |                                |                          |             | 🗴 ± 💿                |
| Выбранные фильтры                 | ^             | ФИО 0                             | Дата регистрации 🗘      | Статус ≎                       | Дата рождения 🗧 Льгота 🗘 | Параллель 🗘 | Дата изменения 🗘     |
| Учебный год: 2024/25 🗙            |               |                                   | 24.03.2025 10:19:32.169 | В очереди                      | 1111111                  | 1           | 24.03.2025           |
| Статус: Ожидает рассмотрения, Ожи | дает до 🔋     |                                   | 19.03.2025 20:51:00.000 | Ожидает рассмо                 | 611-611                  | 4           | 19.03.2025           |
| Заявление                         | ~             |                                   | 19.03.2025 20:47:59.000 | Ожидает рассмо                 | Child and Child          | 5           | 19.03.2025           |
| Учебный год                       |               | (dechard de                       | 19.03.2025 20:07:37.000 | Ожидает рассмо                 | 6111161                  | 2           | 19.03.2025           |
| 2024/25                           |               | (declared de                      | 19.03.2025 20:03:42.000 | Ожидает рассмо                 | 6111-1111                | 2           | 19.03.2025           |
| ΦΝΟ                               | Q             |                                   | 19.03.2025 19:59:17.000 | Ожидает рассмо                 |                          | 2           | 19.03.2025           |
|                                   |               |                                   | 19.03.2025 16:25:18.000 | Ожидает рассмо                 | 10101100                 | 3           | 19.03.2025           |
| Номер заявления                   | ۹.            | (ad all she for                   | 19.03.2025 11:11:35.000 | Ожидает рассмо                 | (http://                 | 2           | 19.03.2025           |
| Портальный номер заявления        | ٩             |                                   | 19.03.2025 08:23:43.000 | Ожидает рассмо                 | (http://                 | 1           | 19.03.2025           |
| Тип ээррания                      | Ţ             |                                   | 18.03.2025 23:20:54.000 | Ожидает рассмо                 | 111111111                | 5           | 18.03.2025           |
| тип зальления<br>                 |               |                                   | 18.03.2025 23:19:13.000 | Ожидает рассмо                 |                          | 4           | 18.03.2025           |
| Сбросить                          | Применить     | « < 1 из 12 > >                   | >                       |                                |                          | Показы      | зать по 50 записей 👻 |

Реестр заявлений

# Действия с заявлениями

Для работы с заявлением необходимо открыть карточку заявления.

Для этого нажмите на ФИО обучающегося в списке заявлений.

|                              | Заявление №                                                  |                                                                                                  |          |
|------------------------------|--------------------------------------------------------------|--------------------------------------------------------------------------------------------------|----------|
| Вложения                     | Создано: 19.05.2023 17.39.57   Изменено: 03.05.2024 18.20.07 |                                                                                                  | • печать |
| Заявление                    |                                                              | <ul> <li>Meconomical effer, / Sugerlace et , / Second report, Sug. et permane 97 (20)</li> </ul> |          |
| Поступающий                  | <ul> <li>Нет данных</li> <li>Нет данных</li> </ul>           | Hair gannan<br>Monoannan din , Thaganach e, Jhannan 1910, Ja, 1920, an 1977 JB                   |          |
| Адреса                       | Bananat In trapposition dispanse southers: Surger            | um in 1988 - impressió lignami, femerana farianamia, (ad 1984 - Mila 66 - Mila 66 - Mila         |          |
| Представители                | Заявление Журнал Валидации Архив                             |                                                                                                  |          |
| Здоровье                     | Заявление                                                    |                                                                                                  | 0        |
| Информация о брате/сестре    |                                                              |                                                                                                  | -        |
| Отказать в приёме документов | Регламент<br>Дата подачи                                     | 19.05.2023 17:39:57.673                                                                          |          |
| Принять к рассмотрению       | Источник<br>Номер в ЕПК                                      | Комиссия                                                                                         |          |
|                              | Статус                                                       | Черновик                                                                                         |          |
|                              | Льготы<br>Желаемый язык обучения                             | Отсутствуют<br>Русский язык                                                                      |          |
|                              | Примечания                                                   | Нет данных                                                                                       |          |

Работа с заявлениями

У вас есть возможность выполнить следующие действия с заявлением (меню с возможными действиями расположено в левой части экрана):

**1. Принять к рассмотрению** (заявление, поданное через ЕПГУ, находится в статусе «Ожидает рассмотрения», заявление, созданное в системе, находится в статусе «Черновик») — постановка заявления в очередь на рассмотрение.

При выборе действия «Принять к рассмотрению» происходит проверка на соответствие указанных в заявлении адресов территориальной привязке образовательной организации, а также проверка данных в системе регионального контингента.

# Как принять заявление к рассмотрению

Шаг 1. Нажмите на кнопку «Принять к рассмотрению».

Шаг 2. В открывшемся окне выберите образовательную программу, на которую будет зачисляться обучающийся.

**Шаг 3.** При необходимости напишите комментарий (он должен быть корректным и вежливым, так как отправляется в личный кабинет заявителя на портале государственных услуг).

Шаг 4. Нажмите на кнопку «Загрузить печатную форму», чтобы скачать решение о предоставлении услуги в формате doc.

Шаг 5. Заполните сформированное решение о предоставлении услуги, подпишите его у руководителя организации.

Шаг 6. Нажмите на кнопку «Добавить файл», чтобы загрузить скан-копию решения об оказании услуги.

Шаг 7. Нажмите кнопку «Выполнить». Уведомление будет отправлено заявителю в личный кабинет на портале государственных услуг.

| Выберите образовательную программу *<br>НОО ( Начальное общее образование / Не адаптирована ) | •         |
|-----------------------------------------------------------------------------------------------|-----------|
| Комментарий                                                                                   | 目         |
| Загрузить печатную форму                                                                      | 2000/2000 |
| ④ Вы можете загрузить только один файл результата оказания услуги                             |           |
| Добавить файл                                                                                 |           |
|                                                                                               | Х Отмена  |

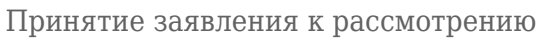

**2. Отказать в приеме документов** (заявление, поданное через ЕПГУ, находится в статусе «Ожидает рассмотрения», заявление, созданное в системе, находится в статусе «Черновик») — зачисление обучающегося отклонено по удовлетворительной причине.

# Как отказать в приеме документов

Шаг 1. Нажмите на кнопку «Отказать в приеме документов».

Шаг 2. В открывшемся окне выберите из выпадающего списка причину отказа.

Шаг 3. Поясните причину отказа в поле «Разъяснения».

Шаг 4. Нажмите на кнопку «+Добавить причину», если необходимо указать несколько причин отказа в приеме.

Шаг 5. Нажмите на кнопку «Загрузить печатную форму», чтобы скачать уведомление об отказе в формате doc.

**Шаг 6.** Заполните сформированное уведомление об отказе, подпишите его у руководителя организации.

Шаг 7. Нажмите на кнопку «Добавить файл», чтобы загрузить скан-копию уведомления об отказе.

Шаг 8. Нажмите кнопку «Выполнить». Уведомление будет отправлено заявителю в личный кабинет на портале государственных услуг.

#### Отказать в приёме документов

Причина отказа \*

| аявителем представлен неполный комплект документов, необходимых для пр                                                                                                    | редоставления услуги 🗸       |
|----------------------------------------------------------------------------------------------------|------------------------------|
|                                                                                                    |                              |
| азъяснения *                                                                                                    |                              |
|                                                                                                    | 🛚 Удалить                    |
|                                                                                                    | + Добавить причину           |
| Для загрузки печатной формы укажите хотя бы одну причину и разъяснение в<br>После загрузки печатной формы редактирование причин отказа и разъяснений в<br>после загрузки печатной формы редактирование причин отказа и разъяснений в | к ней.<br>станет не доступно |
| Загрузить печатную форму                                                                                                    |                              |
| ④ Вы можете загрузить только один файл результата оказания услуги                                                                                                    |                              |
| Добавить файл                                                                                                    |                              |
|                                                                                                    | < Отмена <p> Выполнить</p>   |
|                                                                                                    |                              |

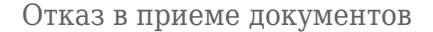

**3. Поставить в очередь** (заявление находится в статусе «Принято к рассмотрению») — постановка заявления в очередь на рассмотрение.

**4. Отказать в оказании услуги** (заявление находится в статусе «Принято к рассмотрению» или «В очереди») — зачисление обучающегося отклонено по удовлетворительной причине.

## Как отказать в оказании услуги

Шаг 1. Нажмите на кнопку «Отказать в оказании услуги».

Шаг 2. В открывшемся окне выберите из выпадающего списка причину отказа.

Шаг 3. Поясните причину отказа в поле «Разъяснения».

Шаг 4. Нажмите на кнопку «+Добавить причину», если необходимо указать несколько причин отказа в приеме.

Шаг 5. Нажмите на кнопку «Загрузить печатную форму», чтобы скачать уведомление об

отказе в формате doc.

Шаг 6. Заполните сформированное уведомление об отказе, подпишите его у руководителя организации.

Шаг 7. Нажмите на кнопку «Добавить файл», чтобы загрузить скан-копию уведомления об отказе.

Шаг 8. Нажмите кнопку «Выполнить». Уведомление будет отправлено заявителю в личный кабинет на портале государственных услуг.

| Отказать в оказании услуги                                                                                                    |                       |
|----------------------------------------------------------------------------------------------------|-----------------------|
| Причина отказа •<br>Несоответствие документов, указанных в подразделе 8 настоящего Регламента, по                                                                  | форме или содержани 🔻 |
| Разъяснения *                                                                                                    |                       |
|                                                                                                    | 🛛 Удалить             |
|                                                                                                    | + Добавить причину    |
| О Для загрузки печатной формы укажите хотя бы одну причину и разъяснение к ней.<br>После загрузки печатной формы редактирование причин отказа и разъяснений стане: | т не доступно         |
| Загрузить печатную форму                                                                                                    |                       |
| ④ Вы можете загрузить только один файл результата оказания услуги                                                                                                  |                       |
| Добавить файл                                                                                                    |                       |
| MTO X                                                                                                    | мена У Выполнить      |
|                                                                                                    |                       |

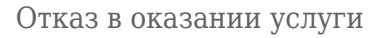

**5. Предварительно зачислить** (заявление находится в статусе «В очереди») — предварительное зачисление обучающегося в образовательную организацию.

Как поставить в очередь или предварительно зачислить

Шаг 1. Нажмите на кнопку «Поставить в очередь» или «Предварительно зачислить».

Шаг 2. В открывшемся окне выберите образовательную программу, на которую будет зачисляться обучающийся.

**Шаг 3.** При необходимости напишите комментарий (он должен быть корректным и вежливым, так как отправляется в личный кабинет заявителя на портале государственных услуг).

Шаг 4. Нажмите на кнопку «Загрузить печатную форму», чтобы скачать решение о предоставлении услуги в формате doc.

**Шаг 5.** Заполните сформированное решение о предоставлении услуги, подпишите его у руководителя организации.

Шаг 6. Нажмите на кнопку «Добавить файл», чтобы загрузить скан-копию решения об оказании услуги.

Шаг 7. Нажмите кнопку «Выполнить». Уведомление будет отправлено заявителю в личный кабинет на портале государственных услуг.

| Выберите образовательную программу * |                                 |          |           |
|--------------------------------------|---------------------------------|----------|-----------|
| НОО (Начальное общее образование /   | / Не адаптирована )             |          | •         |
| Комментарий                          |                                 |          |           |
|                                      |                                 |          | 目         |
|                                      |                                 | 2000/2   | 2000      |
|                                      | Загрузить печатную форму        |          |           |
| ④ Вы можете загрузить только один о  | файл результата оказания услуги |          |           |
| Добавить файл                        |                                 |          |           |
|                                      |                                 | Х Отмена | выполнить |
|                                      |                                 |          |           |

Постановка в очередь / предварительное зачисление

# 6. Заявление, Поступающий, Адреса, Представители, Здоровье, Информация о брате/сестре — проверка и изменение данных в заявлении обучающегося.

7. Вложения — проверка и добавление файлов в заявлении.

# Как обработать заявление с портала госуслуг

Для обработки заявлений с портала госуслуг сотруднику необходимо выполнить следующие действия:

Шаг 1. Все заявления находятся в разделе «Заявления» → «Реестр заявлений». Заявление, поданное законным представителем через ЕПГУ, отображается в системе со статусом «Ожидает рассмотрения».

Шаг 2. Сотруднику ОО необходимо открыть заявление и проверить все данные, внесенные в

### Обратите внимание!

В разделе «Дополнительная информация с портала» будет содержаться информация, которая пришла с портала ГУ:

- информация о здоровье и необходимости адаптированной программы
- информация о гражданстве поступающего и представителя (отобразится только в случае, если отличается от РФ)
- информация о том, что заявление отправлено автоматически

Также при необходимости сотрудник ОО может добавить информацию о братьях/сестрах. Эти сведения будут получены автоматически с портала госуслуг в справочном виде (ФИО и дата рождения), но не будут добавлены в карточку заявления. Для добавления сведений в карточке заявления перейдите в блок «Сведения о братьях/сестрах» и нажмите на кнопку

| редактирования |  |  |
|----------------|--|--|
|----------------|--|--|

| Сведения о братьях / сестрах |             |  |
|------------------------------|-------------|--|
| Информация                   | Отсутствует |  |

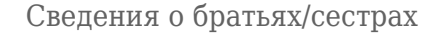

В открывшемся окне найдите нужного обучающегося и нажмите на кнопку «Сохранить».

| Информация о брате/сестре                                                 |                 |          |           |
|---------------------------------------------------------------------------|-----------------|----------|-----------|
| Номер ЛД                                                                  |                 |          |           |
| ФИО<br>*Допустимые символы: кириллица или латиница, "-", апостроф, пробел |                 |          |           |
| Серия документа                                                           | Номер документа |          |           |
|                                                                           |                 |          | Q Найти   |
|                                                                           |                 | Отменить | Сохранить |

Окно внесения информации

При необходимости запросите дополнительные сведения (заявление перейдет в статус «Ожидает дополнительные сведения»).

## Как запросить дополнительные сведения

Шаг 1. Перейдите в карточку заявления.

| Шаг 2. В левом | і функциональном м | еню нажмите : | на кнопку | «Запросить | дополнительные |
|----------------|--------------------|---------------|-----------|------------|----------------|
| сведения с ЕП  | IГУ».              |               |           |            |                |

|                                                                                       | Заявление на перевод (4) №1606000155<br>Создано: 19.03.2025 20:51:00   Изменено: 19.03.2025 20:51:52 | 5253651<br>2                                                                                                    | ē |
|---------------------------------------------------------------------------------------|----------------------------------------------------------------------------------------------------|----------------------------------------------------------------------------------------------------|---|
| Поставить на учет<br>Отказать в приеме<br>Запросить дополнительные<br>сведения с ЕПГУ | ж<br>ч                                                                                               | 🖿 (1111-1111-1111)) (1111-1111-1111) (1111-1111)<br>111-1111<br>111-1111<br>111-1111                                                |   |
| Отправить сообщение<br>Деперсонализовать                                              | Заявление Журнал Валидации Архив<br>Заявление                                                        |                                                                                                    |   |
|                                                                                       | Регламент<br>Дата подачи<br>Источник<br>Статус<br>Льготы<br>Желаемый язык обучения<br>Примечания     | 2024/25, 24/25 Перевод ООО, Перевод, Областной уровень<br>19.03.2025 20:51:00.000<br>Концентратор ГУ (ЕЛГУ)<br>Ожидает рассмотрения |   |

«Запросить дополнительные сведения»

**Шаг 3.** В открывшемся окне укажите перечень документов, которые необходимо предоставить и срок их предоставления.

| Запросить дополнительные сведения с ЕПГУ                                                                                                    |                      |
|----------------------------------------------------------------------------------------------------|----------------------|
| Укажите перечень документов, которые необходимо предоставить и срок их<br>предоставления. Можно запрашивать только документы, подтверждающие<br>льготу, или документы, которые невозможно подтвердить в электронном виде |                      |
| Комментарий*                                                                                                    | 2000/2000            |
|                                                                                                    | × Отмена У Выполнить |

Окно запроса дополнительных сведений

## Обратите внимание!

Можно запрашивать только документы, подтверждающие льготу, или документы, которые невозможно подтвердить в электронном виде.

# Шаг 4. Нажмите на кнопку «Выполнить».

Заявление перейдет в статус «Ожидает дополнительные сведения»

Шаг 3. Если данные внесены корректно, в левом функциональном меню нужно выбрать «Принять к рассмотрению» (заявление сменит статус на «Принято к рассмотрению»). Если вы обнаружили ошибки и не можете принять заявление к рассмотрению, нажмите на «Отказать в приеме документов».

Смена статуса заявления и комментарий будут доступны для просмотра законному представителю обучающегося на портале ЕПГУ, поэтому комментарии должны быть корректными и вежливыми.

Шаг 4. Если вы приняли заявление к рассмотрению, его необходимо «Поставить в очередь». На данном этапе происходит проверка на соответствие указанных в заявлении адресов территориальной привязке образовательной организации. Статус заявления меняется на «В очереди».

Шаг 5. По результатам проверки и обработки всех заявлений Сотруднику ОО в карточке заявления необходимо одобрить или не одобрить зачисление в ОО. Для этого в левом функциональном меню необходимо выбрать действие «Предварительно зачислить» или «Отказать в зачислении».

Шаг 6. После предварительного зачисления можно формировать приказ о зачислении в ОО.